- Visit ASDK12.ORG
- Hover Over the **COMMUNITY** tab and select **RENT A FACILITY** in the right column

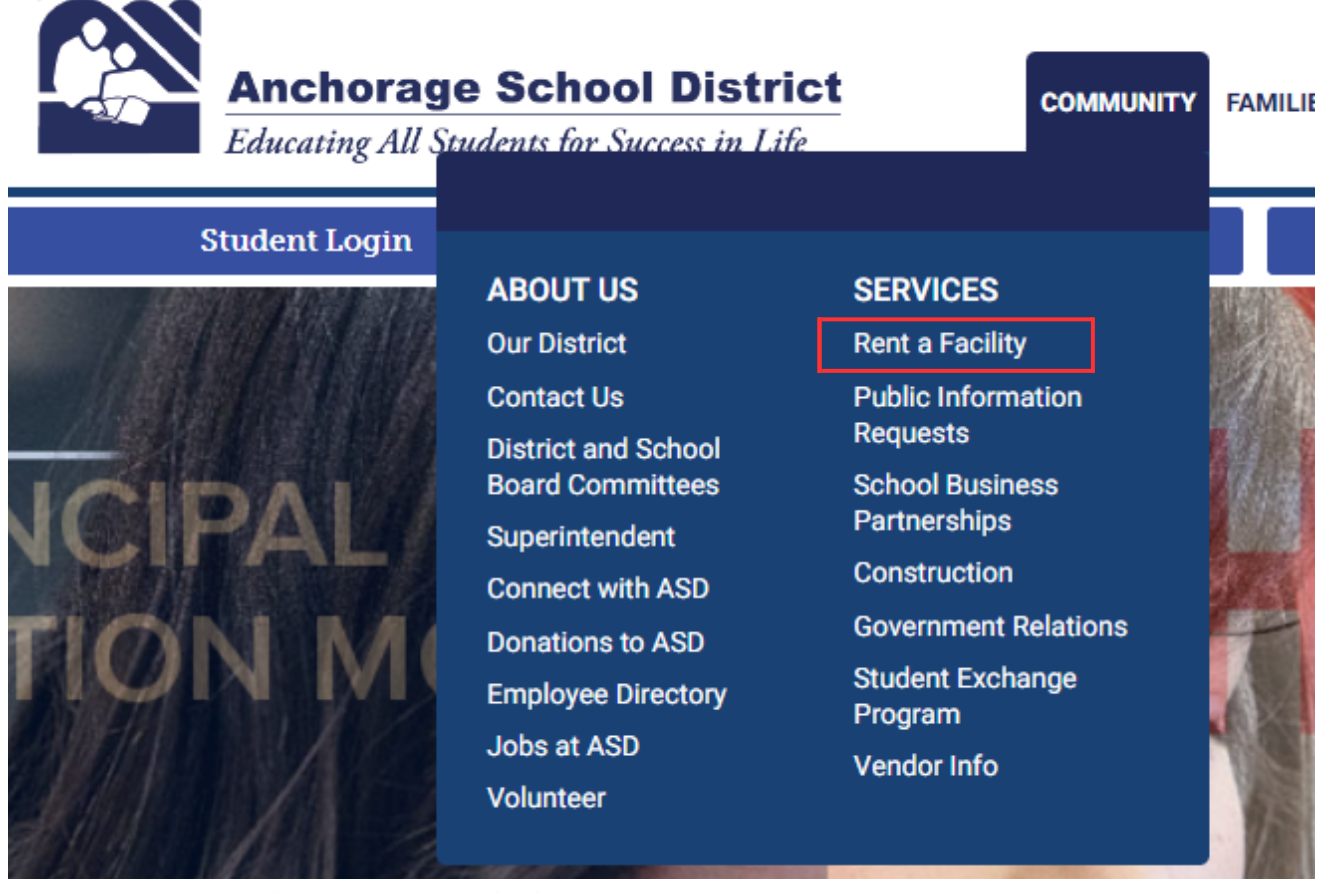

- That selection will bring you to the Community Services landing page
- On the page, click on "<u>Click Here to Request a Space!</u>"

## **Community Services**

## Overview & Services

How To Rent With ASD

Fees and Conditions

Auditoriums

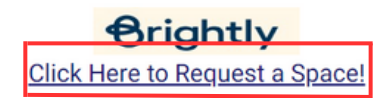

- Create a user account with Brightly. <u>Click here for a guide</u> to this process.
- After submitting your request for an account, the Rentals Dept will reach out to you.
- 3. Once your account has been approved, you can submit an event request.
- If you have any questions, please contact rentals at (907) 742-4141 or send us an email.

# **Fall Requests**

### (Aug - Oct 2023)

Community groups are encouraged to submit fall requests now. Processing for Fall requests will begin in mid-July; please allow at least 7-10 business days for a review.

#### If your rental is a

- Spring Request Submit by December
- Summer Request Submit by March
- Fall Request Submit by June
- · Winter Request Submit by September

 Once the page loads, click Log in to Request Facility Use on the upper right hand link

| Anchorage School District                             |                                   |                                           |                                           |                                           | Welcome Guest Log in to Request Facility Use<br>ASD Community Services nome page |                                           |
|-------------------------------------------------------|-----------------------------------|-------------------------------------------|-------------------------------------------|-------------------------------------------|----------------------------------------------------------------------------------|-------------------------------------------|
| <b>~</b>                                              |                                   |                                           |                                           |                                           |                                                                                  |                                           |
|                                                       |                                   |                                           |                                           |                                           |                                                                                  |                                           |
| Home Document                                         | ts Help                           |                                           |                                           |                                           |                                                                                  |                                           |
| Search for                                            |                                   |                                           |                                           |                                           |                                                                                  |                                           |
| Calendar Filter                                       |                                   |                                           |                                           |                                           |                                                                                  | 88                                        |
| View event titles starti                              | ng with: 0 1 2 3 4 5              | 6 7 8 9 A B C D E F                       | GHIJKLMNOPQI                              | R                                         |                                                                                  |                                           |
| View All Organizati                                   | ions 🏞 🔂V                         | iew All Locations                         | ✓ Filter Star                             | ting 10/27/2023                           |                                                                                  |                                           |
| View All Organizatio                                  | on Tyr 🕂 🔂 Desc                   | ription                                   | Filter Vie                                | w All                                     |                                                                                  |                                           |
| Month Calendar 50 Month 7 Week 1 Day 50 Event List    |                                   |                                           |                                           |                                           |                                                                                  |                                           |
| < Prev                                                |                                   |                                           | October 2023                              |                                           |                                                                                  | Next >                                    |
| Sunday                                                | Monday                            | Tuesday                                   | Wednesday                                 | Thursday                                  | Friday                                                                           | Saturday                                  |
| Oct 1 2<br>Mission Impossible/ Mi<br>Ninja Warrior Ni | ission Impossible/<br>nja Warrior | 3<br>Mission Impossible/<br>Ninja Warrior | 4<br>Mission Impossible/<br>Ninja Warrior | 5<br>Mission Impossible/<br>Ninja Warrior | 6<br>Mission Impossible/<br>Ninja Warrior                                        | 7<br>GMS Table Tennis<br>South Volleyball |
| Next, Create an Account                               |                                   |                                           |                                           |                                           |                                                                                  |                                           |
| Search for                                            | GO                                |                                           |                                           |                                           |                                                                                  |                                           |
|                                                       |                                   |                                           |                                           |                                           |                                                                                  |                                           |
| Login                                                 |                                   |                                           |                                           |                                           |                                                                                  |                                           |
|                                                       |                                   |                                           |                                           |                                           |                                                                                  |                                           |
| Don't have a                                          | n account?                        | Create One.                               |                                           |                                           |                                                                                  |                                           |
|                                                       | Emai                              | I Address                                 |                                           |                                           |                                                                                  |                                           |
|                                                       |                                   | Password                                  |                                           |                                           |                                                                                  |                                           |
|                                                       |                                   | L                                         |                                           |                                           |                                                                                  |                                           |
| Log In Forgot Password?                               |                                   |                                           |                                           |                                           |                                                                                  |                                           |

- You will need to accept the terms and conditions for renting a facility with the Anchorage School District. Make sure to read through the documentation requirements PRIOR to renting a facility
- Fill in all information boxes with a red highlight next to it
- Hit Save and Next until the Submit Screen